## Outlook Express using E-mail Address Setup Wizard

In Outlook Express, setting up your email address is easy! Just follow these directions and you'll be sending and receiving e-mails in a snap.

1. Open Outlook Express.

(If this is your first time opening Outlook Express, a popup window may appear; shown below. Click the 'Yes' button.)

| Outlook Express |                                                                                                    |  |  |  |  |
|-----------------|----------------------------------------------------------------------------------------------------|--|--|--|--|
|                 | Outlook Express is not currently your default mail client.<br>Would you like to make it your default mail client? |  |  |  |  |
|                 | ☑ Always perform this check when starting Outlook Express                                                         |  |  |  |  |
|                 | <u>Y</u> es <u>N</u> o                                                                                            |  |  |  |  |

Once the program has opened:

## Internet Accounts window:

- 1. Select 'Tools' which is located at the top of the window.
- 2. Select 'Accounts'.
- 3. Once 'Accounts' has opened, click on the 'Mail' tab. (shown below)
- 4. Click on 'Add' and then 'Mail'.

| Internet Accounts |       |      |      |                   | ? ×        |   |                        |
|-------------------|-------|------|------|-------------------|------------|---|------------------------|
|                   | All   | Mail | News | Directory Service |            | 1 | <u>A</u> dd ►          |
|                   | Accou | unt  |      | Туре              | Connection |   | <u>R</u> emove         |
|                   |       |      |      |                   |            |   | Properties             |
|                   |       |      |      |                   |            |   | Set as <u>D</u> efault |
|                   |       |      |      |                   |            |   | Import                 |
|                   |       |      |      |                   |            |   | <u>E</u> xport         |
|                   |       |      |      |                   |            |   | Set Order              |
|                   |       |      |      |                   |            |   | Close                  |

The setup wizard will then open.

Your Name window:

- 1. Enter your name in the 'Display name:' field.
  - This is the name that will appear in the 'From' field of the messages you send.
- 2. Click Next.

| Internet Connection Wizard                              |                                                                                    | ×     |
|---------------------------------------------------------|------------------------------------------------------------------------------------|-------|
| Your Name                                               |                                                                                    | ž     |
| When you send e-mail, your<br>Type your name as you wou | name will appear in the From field of the outgoing messag<br>Id like it to appear. | ge.   |
| <u>D</u> isplay name:                                   | For example: John Smith                                                            |       |
|                                                         |                                                                                    |       |
|                                                         |                                                                                    |       |
|                                                         |                                                                                    |       |
|                                                         | < <u>B</u> ack <u>N</u> ext > Ca                                                   | ancel |

Internet E-mail Address window: (shown below)

- 1. Type your entire e-mail address in the 'E-mail Address:' field using all lowercase letters. This e-mail address should be provided to you by your Internet Service Provider (ISP).
- 2. Click Next.

| Internet Connection Wizard   |                                                          | ×     |
|------------------------------|----------------------------------------------------------|-------|
| Internet E-mail Address      |                                                          | ×     |
| Your e-mail address is the a | address other people use to send e-mail messages to you. |       |
| <u>E</u> -mail address:      | For example: someone@microsoft.com                       |       |
|                              | < <u>B</u> ack <u>N</u> ext > C                          | ancel |

**E-mail Server Names** window (shown below): This information is specific and should be provided to you by your Internet Service Provider.

- 1. Enter the provided information in the correct fields.
- 2. Click next.

| Internet Connection Wizard                                          | ×      |
|---------------------------------------------------------------------|--------|
| E-mail Server Names                                                 | ×××    |
| My incoming mail <u>s</u> erver is a POP3 server.                   |        |
| Incoming mail (POP3, IMAP or HTTP) server:                          |        |
| An SMTP server is the server that is used for your outgoing e-mail. |        |
|                                                                     |        |
|                                                                     |        |
| < <u>B</u> ack <u>N</u> ext >                                       | Cancel |

## Internet Mail Logon window (shown below):

- 1. Enter your Account name, usually your entire e-mail address and your password in the appropriate fields.
- 2. Check the 'Log on using Secure Password Authentication' box only if it is required by your ISP. You can receive all of this information from your Internet Service Provider.
- 3. Click Next.

| Internet Connection Wizard                                                                                                    | ×                 |
|----------------------------------------------------------------------------------------------------|-------------------|
| Internet Mail Logon                                                                                                    | $\langle \rangle$ |
| Type the account name and password your Internet service provider has given you.                                                                                                    |                   |
| Account name: youremail@yourdomain.com                                                                                                    |                   |
| Password: ************************************                                                                                                    |                   |
| If your Internet service provider requires you to use Secure Password Authentication<br>(SPA) to access your mail account, select the 'Log On Using Secure Password<br>Authentication (SPA)' check box. |                   |
| Log on using Secure Password Authentication (SPA)                                                                                                    |                   |
| < <u>B</u> ack <u>N</u> ext > C                                                                                                    | ancel             |

## Congratulations window (shown below):

Congrats! You have completed the e-mail address setup wizard.

Click 'Finish' and you will be returned to the **Internet Accounts** window. Notice that the account you just enter will be listed in this box. Click Close in the **Internet Accounts** window and you're all done!

| Internet Connection Wizard                                                            | ×        |
|---------------------------------------------------------------------------------------|----------|
| Congratulations                                                                       | ${\sim}$ |
| You have successfully entered all of the information required to set up your account. |          |
| To save these settings, click Finish.                                                 |          |
|                                                                                       |          |
|                                                                                       |          |
|                                                                                       |          |
|                                                                                       |          |
|                                                                                       |          |
|                                                                                       |          |
|                                                                                       |          |
|                                                                                       |          |
| < <u>B</u> ack (Finish) C                                                             | ancel    |